#### GOVERNMENT OF MEGHALAYA,

PLANNING, INVESTMENT PROMOTION AND SUSTAINABLE DEVELOPMENT DEPARTMENT

\*\*\*\*

No.PLR.32/2023/39,

Dated Shillong, the 4<sup>th</sup> June, 2025

#### ORDER

## Subject : Operational Guidelines and activation of modules for CM Catalytic Fund and DC Connect on Meghalaya ONE Portal

In Continuation to this Department's notification of the Program Guidelines for the Chief Minister's Catalytic Fund issued vide No. PLR. 98/2021/Pt-1/26, dt.11/2/2025, the following process manuals is issued for onboarding and approval of the proposals and for ranking of the performance of the districts.

- 1. Process Manual for CM Catalytic Fund Projects
- 2. Process Manual for DC Connect Dashboard

The above guidelines and manuals are available in the Meghalaya ONE portal official home page.

**2. Roles and Responsibilities :** The successful implementation of these initiatives requires coordinated efforts at the district level. The following are designated as key actors in this process:

- a) Deputy Commissioner (DC) will lead the review and implementation process at the district level. DC's are to immediately start uploading proposals for funding under CM Catalytic Fund and use the DC review dashboard for reviewing key programmes of the government by providing inputs.
- b) District Research Fellows appointed by MBMA will support reviews, data entry, proposal drafting, and grievance tracking as required.

**3. Nodal Officer :** Shri C.V.D.Diengdoh, IAS, Commissioner & Secretary, Planning Department shall function as the **State-Level Nodal Officer** for the CM Catalytic Fund and DC Connect program. He shall be responsible for overall coordination, monitoring, and compliance.

**4. Single Point of Contact (SPOC) :** Shri R.D.H.Kharlukhi, SMO & ex officio Deputy Secretary, Planning Department shall function as the **Single Point of Contact** for all operational, day-to-day support and issue resolution related to the use of the modules and dashboard.

5. All Deputy Commissioners and relevant district-level officials are directed to familiarize themselves with these guidelines and ensure immediate onboarding onto the system. Training sessions will be organized and coordinated by the Planning Department's SPOC. Encl :

- 1. Operationalisation of the Chief Minister's Catalytic Fund Notification
- 2. Process Manual for CM Catalytic Fund Projects
- 3. Process Manual for DC Connect Dashboard

(**Dr Vijay Kumar D, IAS**) Commissioner & Secretary to the Government of Meghalaya Planning Investment Promotion & Sustainable Development Department

#### Memo. No.PLR.32/2023/39-A,

Copy forwarded to : -

- 1) P.S. to Chief Secretary, Government of Meghalaya for favour of information of the Chief Secretary
- 2) Shri C. V. D. Diengdoh, IAS, Commissioner & Secretary, Planning Investment Promotion & Sustainable Development Department
- 3) All Administrative Heads
- 4) All Heads of Department
- 5) All Deputy Commissioners
- 6) Shri R. D. H. Kharlukhi, SMO & ex officio Deputy Secretary, Planning Investment Promotion & Sustainable Development Department

By Orders etc.,

Dh Special Officer & ex officio Deputy Secretary to the Government of Meghalaya, Planning, Investment Promotion And Sustainable Development Department

#### Government of Meghalaya Planning, Investment Promotion and Sustainable Development Department \*\*\*\*\*\*\*

No. PLR. 98/2021/Pt-I/26

Dated Shillong, the 11<sup>th</sup> February, 2025

#### **NOTIFICATION**

The Governor of Meghalaya is pleased to notify the Guidelines for operationalisation of the Chief Minister's Catalytic Fund for Achieving Sustainable Development Goals (SDGs).

Government of Meghalaya (GoM) envisions to be amongst the top ten States (by 2032) in per capita income and achieve Sustainable Development Goals by facilitating the citizens of Meghalaya to realize their true potential by delivering services that meets their evolving expectations. To achieve the State's vision, the State Government had formulated the scheme, Chief Minister's Catalytic Fund which aimed at providing mechanism of decentralized funding to accelerate SDGs performance. This fund empowers Deputy Commissioners (DCs) to implement strategic interventions and addressing critical gaps in socio-economic development at the District level. The scheme will ensure effective governance through localized decision-making and innovative solutions.

#### 2. Purpose of the Fund:

To empower Deputy Commissioners (DCs) to take up activities for improvement of SDGs in the District.

#### 3. Operational framework:

#### (a) Targeted Beneficiaries

- I. Government Departments or,
- II. Any registered entities/organizations recognized by the State Government, such as, Self Help Groups, Societies and Cooperatives, Voluntary Organizations, Not for profit organizations, Educational Institutions and Community level institutions/ organizations/ groups/ Clubs.

#### (b) Eligible activities should align with SDGs which include the following:

- I. Infrastructure Creation & Upgradation
- II. Purchase of Materials and Equipments
- III. Innovative Projects
- IV. Information, Education and Communication

#### (c)Ineligible expenditures:

- I. Individual grants
- II. Festivals
- III. Sports events
- IV. Salary/Wages
- v. TA/DA
- VI. Procurement for office use

(d) Funding under the scheme: A dedicated corpus fund shall be allocated annually to support District-level interventions under the scheme. The Funding shall comprise of untied funds for development initiatives and competitive grants to incentivize high-performing Districts.

Districts are categorized as Large and Small Districts based on population size for ensuring equitable resource allocation. The categorization of Districts are as follows,

#### Large Districts

IV. Ri Bhoi

I. East Khasi Hills

II. West Garo Hills III. West Jaintia Hills

#### **Small Districts**

- I. North Garo Hills
  - II. West Khasi Hills
  - III. Southwest Garo Hills
  - IV. East Garo Hills
  - V. South Garo Hills
  - VI. East Jaintia Hills
  - VII. Eastern West Khasi Hills
  - VIII. Southwest Khasi Hills

#### (e)Administration of Scheme:

- I. Nodal Department The Planning Investment Promotion and Sustainable Development Department will be the Nodal Department for the Chief Minister's Catalytic Fund.
- II. Constitution of District SDG Committee with the following composition:
  - Deputy Commissioner Chairman
  - District Planning Officer Member Secretary
  - Project Director, DRDA Member
  - o All District heads of Development Departments
  - All Block Development Officers

The District SDG Committee shall prepare District Action Plan (DAP)

III. District Action Plan (DAP) – Each District shall prepare a comprehensive DAP outlining planned interventions, including details of beneficiaries, projects, timelines, budgets, expected outcomes, and performance metrics. The DAP shall be submitted through the DC Review System of the Meghalaya ONE portal to the Nodal Department either comprehensively or periodically as and when Deputy Commissioners (DCs) receive proposals from the targeted beneficiaries.

IV. **Approval of DAP** – Department examines the DAP for alignment with the State Vision & SDGs and approves it.

Nodal Department shall endeavour to accord DAP approval within 1 month of submission of the DAP by the DCs otherwise the DAP is deemed approved.

#### 4. Fund Disbursement Mechanism:

- (a) For the financial year 2025-26, the corpus fund under the scheme comprises of Rs. 8 Crores as Untied Fund for the District Action Plan and Rs. 6 Crores as Performance Incentive to high-performing Districts, summing up to Rs. 14 Crores.
  - I. The Untied fund shall be divided among Districts based on population, ensuring both large and small Districts have access to resources based on their specific needs.
  - II. Four Larger Districts, East Khasi Hills, West Garo Hills, West Jaintia Hills and Ri Bhoi shall receive the amount of Rs. 1 Crore of untied funds annually
- III. Whereas the 8 Smaller Districts, North Garo Hills, West Khasi Hills, Southwest Garo Hills, East Garo Hills, South Garo Hills, East Jaintia Hills, Eastern West Khasi Hills, Southwest Khasi Hills shall receive the amount of Rs. 50 Lakhs of untied funds annually.
- IV. The untied fund shall be made available at the disposal of DCs by the Nodal Department after approval of DAP.
- V. The competitive grants to incentivize high-performing Districts shall be disbursed to the top 2 performing Districts of the large Districts category and the top 4 performers of the smaller category Districts. Each top performing district will get the fund of Rs. 25 Lakhs on quarterly basis in addition to the untied fund.
- VI. The competitive incentive grant will be evaluated every quarter based on the criteria as defined in the DC Review System Dashboard on MeghalayaONE platform and reviewed by the Nodal Department.
- VII. On the DC Review System, Deputy Commissioners (DCs) are expected to review the government's priority programs, key identified SDG indicators and provide qualitative inputs on their implementation. These inputs should include recommendations for improving implementation and effectiveness of these programs. The insights provided will enable Government to improve policies for better outcomes. Additionally, the competitive incentive grant will be determined based on the quality of the reviews and inputs provided by the DCs.
- (b) Fund Release by the Deputy Commissioners: DCs shall disburse funds to the identified beneficiaries as per the DAP.
  - 1. **Allocation of fund for each project:** Each project can be allocated a maximum of Rs. 5.00 lakh which shall be disbursed in two equal instalments.
  - II. **First Instalment** 50% of total fund shall be released to the identified beneficiaries, after approval of the DAP by the Nodal Department.

III. Second Instalment – 50% of the fund shall be released by the DCs after receiving and verifying the Utilization Certificate, post utilization of first instalment.

4

- IV. DC shall upload the utilization certificate and also the final completion certificate in the DC Review System against the previously approved DAP.
  - 5. **Monitoring:** The Planning, Investment Promotion, and Sustainable Development Department shall monitor the CM Catalytic Fund through quarterly reviews, audits, and progress evaluations. It will verify fund utilization, assess SDG impact, and ensure compliance with the State's objectives. Performance-based rankings and competitive incentives will be determined based on real-time reports, utilization certificates (UCs), and field inspections.

(Dr. Vijay Kumar D, IAS) Commissioner & Secretary to the Govt. of Meghalaya, Planning, Investment Promotion and Sustainable Development Department

#### Memo No.PLR.98/2021/Pt.-I/26-A

#### Dated Shillong, the 11<sup>th</sup> February, 2025

Copy to:

- 1. The P.S to the Chief Minister, Meghalaya for kind information of the Hon'ble Chief Minister.
- 2. The P.S. to the Chief Secretary, Government of Meghalaya for kind information of the Chief Secretary.
- 3. The P.S to the Addl. Chief Secretary, Government of Meghalaya for kind information of the Addl. Chief Secretary.
- 4. All Principal Secretaries/ Commissioner & Secretaries/ Secretaries to the Government of Meghalaya for kind information.
- 5. All Deputy Commissioners for kind information and necessary action.
- 6. All Heads of Departments, Government of Meghalaya for kind information.

By Orders etc.,

Officer on Special Duty &ex-officio, Joint Secretary to the Government of Meghalaya, Planning, Investment Promotion and Sustainable Development Department.

# DISTRICT ACTION PLAN (DAP) CM CATALYTIC FUND PROJECTS

USER MANUAL

## Contents

| 1. | About Chief Minister's Catalytic Fund              |
|----|----------------------------------------------------|
| 2. | Workflow of the Module                             |
| 2. | Login to the portal as Initiator of the department |
| 2. | 2 District Office Process                          |
| 2. | B District Office Process Form                     |
| 2. | Login as Deputy Commissioner                       |
| 2. | 5 DAP Approval 1 <sup>°</sup>                      |
| 3. | FAQs'14                                            |

### 1. About Chief Minister's Catalytic Fund

The Catalytic Fund is aimed to empower Deputy Commissioners (DCs) to implement targeted interventions in key areas such as health, education, livelihoods, infrastructure, and the environment, thereby enhancing the goal of achieving Sustainable Development Goal (SDG) indicators at the District level. Recognizing that effective scheme implementation is essential for SDG advancement, the State Government has already introduced measures like MeghalayaONE Dashboard to monitor progress and implementation of schemes and services. The Catalytic fund acts as a critical enabler, it complements coordination between State and District level officials, emphasizing the systemic improvements in achieving SDG indicators.

For eligible projects, sanctioning and fund disbursements process, kindly refer the guidelines of Chief Minister's Catalytic Fund.

### 2. Workflow of the Module

#### 2.1 Login to the portal as Initiator of the department

Firstly, the user needs to access the e-Proposal System URL. On getting navigated to the "e-Proposal System Login Page" user has to "Login" to the portal using login credentials of user who has rights to access "DC Connect".

|                                                                                                    |                                                                                                    |                                                                                   | 🖂 eproposal-meg@meghalaya.gov.in                                                                                                    |
|----------------------------------------------------------------------------------------------------|----------------------------------------------------------------------------------------------------|-----------------------------------------------------------------------------------|----------------------------------------------------------------------------------------------------|
| Welco<br>Depar<br>eProposal<br>financial di<br>with the In<br>enables go<br>sanction of<br>under a sin | <b>MEGHALAYA ONE</b><br>ONE DIGITAL GATEWAY FOR CITIZEN GRIEVANCE<br>REDRESSAL, SERVICE DELIVERY AND ENCACEMENT<br>The to Meghalaya One<br>time to Meghalaya One<br>time to Meghalaya One<br>time to Meghalaya One<br>time to Meghalaya One<br>time to Meghalaya one<br>time to Meghalaya one<br>time to the time to the time time<br>time to the time to the time<br>time to the time to the time<br>time to the time to the time time<br>time to the time to the time time<br>time to the time time time time<br>time to the time time time time<br>time to the time time time time<br>time to the time time time time time<br>time time time time time time time time<br>time time time time time time time<br>time time time time time time time time<br>time time time time time time time time<br>time time time time time time time time | E-Parichay Login<br>BY PASSWORD BY FINGERPRINT<br>USER NAME<br>401043<br>PASSWORD | <pre>eproposal-meg@meghalaya.gov.in Verify Sanction Order. Video Tutorials On-Line Training Reg.Form Registration Form @@@ Circular</pre> |
|                                                                                                    |                                                                                                    | PASSWORD                                                                          |                                                                                                    |

If user has forgot the login password in that case user can click on the "Forgot Password" button to change password.

|                                                                                                    |                                             | 🖂 eproposal-meg@meghalaya.gov.in                                                            |
|----------------------------------------------------------------------------------------------------|---------------------------------------------|---------------------------------------------------------------------------------------------|
| MEGHALAYA ONE<br>ONE DIGITAL CATEWAY FOR CITIZEN CRIEVANCE<br>REDRESSAL, SERVICE DELIVERY AND ENGAGEMENT                                                                    |                                             |                                                                                             |
| Welcome to Meghalaya One<br>Department Official Portal<br>eProposal system which includes both Financial and Non-                                                           | E-Parichay Login BY PASSWORD BY FINGERPRINT | <u>Verify Sanction Order</u><br><u>Video Tutorials</u><br><u>On-Line Training Res, Form</u> |
| financial digital file management system designed in lines<br>with the India Enterprise Architecture framework that<br>enables government departments to create monitor and | USER NAME                                   | Registration Form                                                                           |
| sanction of both Financial and non-financial proposals<br>under a single platform.                                                                                          | User Name                                   |                                                                                             |
|                                                                                                    | Password                                    |                                                                                             |
|                                                                                                    | ्व्य २४४                                    |                                                                                             |
|                                                                                                    | Login                                       |                                                                                             |
|                                                                                                    |                                             |                                                                                             |

Post login, the user will get navigated to the "respective user dashboard". From dashboard click on the "DC Connect" option.

| $\ensuremath{\mathbb{Q}}$ Office order and notification                     |                                                                             | ₽Archive                                                            |                                                  |  |  |  |
|-----------------------------------------------------------------------------|-----------------------------------------------------------------------------|---------------------------------------------------------------------|--------------------------------------------------|--|--|--|
| Office Memorandum-Finance Departm                                           | ent, Dated: 30th June, 2023                                                 | 🗰 DSC Signer Utility                                                |                                                  |  |  |  |
| 4)                                                                          |                                                                             | 🐝 1. Revised Estima                                                 | tes for the financial year 2024-2025- Finance De |  |  |  |
| eProposals<br>Processing of sanctions 9                                     | eFiles Processing of non-financial files 0                                  | <b>DC Connect</b><br>Systematic review of schemes                   | CM Connect<br>Citizens grievance redressal.      |  |  |  |
| Departmental Information<br>Module<br>Department's achievement information. | Digital Citizen Service<br>Department Officers Resolve Service<br>Requests. | Agricultural Services Department Officers Resolve Service Requests. | Beneficiary Management Beneficiary Management    |  |  |  |

|   | Governme                   | nt of Meg      | halaya                                                                                                    |                          |                                |                              |                |              | Signed in as<br>TYPIST | MR. CMSEKH<br>O/o DC East Khasi hills |
|---|----------------------------|----------------|----------------------------------------------------------------------------------------------------|--------------------------|--------------------------------|------------------------------|----------------|--------------|------------------------|---------------------------------------|
| * | Dashboard My Task          |                |                                                                                                    |                          |                                |                              |                |              |                        |                                       |
| 0 | 📋 Task Name                |                |                                                                                                    |                          |                                |                              |                |              | ( Notification         |                                       |
| 0 | Pending For Act<br>(Inbox) | ion            | Outbox                                                                                                    |                          | Submitted Ret<br>(Approved(0)/ | v <b>iew</b><br>Rejected(0)) | Review Inspect | ion          | Notification Here      |                                       |
|   | ✓ -<br>✓ -                 | )<br>Action    | <pre>Pinto Pinto P</pre> | 16<br><sub>Request</sub> | F                              | O<br>Request                 |                | 3<br>Request |                        |                                       |
|   | Inspection List            |                | CM Weekly R                                                                                                    | eview                    | Pending For A<br>(DAP Inbox)   | ction                        | Approved DAP   |              |                        |                                       |
|   |                            | O<br>Request   |                                                                                                    | 58<br>Request            | ¥=                             | O<br>Action                  |                | 5<br>Request |                        |                                       |
|   | Draft Data DAP Draft       | : Draft CM Wee | kly Review                                                                                                    |                          |                                |                              | ·              |              |                        |                                       |

> "DC Connect Module Page" will open up as shown below.

Post reaching on "DC Connect Page", the user needs to get changed into "Role of Initiator of required department".

Only Initiator of any department can create "District Action Plan" and other have only option to view the dashboard.

| ≡ | 🚆 Government of Meg           | halaya           |                                               |                   | Signed in as MR. CMSEKH O<br>TYPIST O/o DC East Khasi hills |
|---|-------------------------------|------------------|-----------------------------------------------|-------------------|-------------------------------------------------------------|
| # | Dashboard My Task             |                  |                                               |                   |                                                             |
| 0 | 📋 Task Name                   |                  |                                               |                   | L Notification                                              |
| 0 | Pending For Action<br>(Inbox) | Outbox           | Submitted Review<br>(Approved(0)/Rejected(0)) | Review Inspection | Notification Here                                           |
|   | Action                        | 16<br>Request    | Request                                       | Request           |                                                             |
|   | Inspection List               | CM Weekly Review | Pending For Action<br>(DAP Inbox)             | Approved DAP      |                                                             |
|   | Request                       | 58<br>Request    | Action                                        | Request           |                                                             |

#### 2.2 District Office Process

|   |                           | Megl       | nalaya      |         |                              |              |              |         | Signed in as<br>TYPIST | MR. CMSEKH<br>O/o DC East Khasi hills |
|---|---------------------------|------------|-------------|---------|------------------------------|--------------|--------------|---------|------------------------|---------------------------------------|
| * | Sysmatic Review           |            |             |         |                              |              |              |         |                        |                                       |
| 0 |                           |            |             |         |                              |              |              |         | Notification           |                                       |
| 0 |                           |            | Outbox      |         | Submitted Rev                | view         | Review Inspe | ction   | Notification Here      |                                       |
|   | New Village LGD Mapping   |            |             |         | (Approved(0)/I               | Rejected(0)) | ~            |         |                        |                                       |
|   | > District Office Process | $\bigcirc$ | 43          | 16      |                              | 0            |              | 3       |                        |                                       |
|   |                           | tion       |             | Request |                              | Request      |              | Request |                        |                                       |
|   |                           |            | CM Weekly R | eview   | Pending For A<br>(DAP Inbox) | ction        | Approved DA  | Р       |                        |                                       |
|   |                           | 0          | ()<br>()    | 58      |                              |              | (j)          | 5       |                        |                                       |
|   |                           | Jest       |             | Request | ¥-                           | Action       |              | Kequest |                        |                                       |
|   |                           |            |             |         |                              |              |              |         |                        |                                       |

- District Office Process-For adding new scheme/project details. The initiator can add scheme proposal details by accessing the form.
- Click on "District Office Process" option from the dropdown list of the "Systematic Review" button.

|   |                                              | Megh       | nalaya      |                        |                                 |                             |               |              | Signed in as<br>TYPIST | MR. CMSEKH<br>O/o DC East Khasi hills |
|---|----------------------------------------------|------------|-------------|------------------------|---------------------------------|-----------------------------|---------------|--------------|------------------------|---------------------------------------|
| # | Sysmatic Review                              |            |             |                        |                                 |                             |               |              |                        |                                       |
| 0 |                                              |            |             |                        |                                 |                             |               |              | (Legislation           |                                       |
| 0 | Scheme Milestone     New Village LGD Mapping |            | Outbox      |                        | Submitted Rev<br>(Approved(0)/I | <b>/iew</b><br>Rejected(0)) | Review Inspec | tion         | Notification Here      |                                       |
|   | District Office Process                      | ()<br>tion | Ĥ           | 16<br>Request          | Ē                               | )<br>Request                | ۲ <u>۱</u>    | 3<br>Request |                        |                                       |
|   |                                              | )<br>Jest  | CM Weekly R | eview<br>58<br>Request | Pending For A<br>(DAP Inbox)    | ction<br>()<br>Action       | Approved DAR  | 5<br>Request |                        |                                       |

#### 2.3 District Office Process Form

> On reaching **"District Office Process Page"**, user can see few of the field of the form is auto selected based on the user mapped to office and departments.

| ≡ | Governme                                           | nt of Megh         | alaya                            |          |        |                   |                                | Signed in as<br>TYPIST | MR. CMSEKH<br>O/o DC East Khasi hills |
|---|----------------------------------------------------|--------------------|----------------------------------|----------|--------|-------------------|--------------------------------|------------------------|---------------------------------------|
| * | District Office Process<br>District Office Process | Attachmen          | ts                               |          |        |                   |                                |                        | <b>←</b> Back                         |
| 0 |                                                    | Department         | Personnel Administrative Reforms |          | *      | Office            | O/o DC East Khasi hills        |                        | -                                     |
| 0 | 4                                                  | roiect Category*   | Prease Select Project Category   |          | •      | Project Name*     |                                |                        |                                       |
|   |                                                    | Description        |                                  |          |        |                   |                                |                        |                                       |
|   | Exp                                                | pected Outcome*    |                                  |          |        |                   |                                |                        | li                                    |
|   | DOP District Block                                 |                    |                                  |          |        |                   |                                |                        | +Add                                  |
| i | District                                           |                    | Block                            | Village  |        |                   |                                |                        | Action                                |
|   |                                                    |                    |                                  |          | No Row |                   |                                |                        |                                       |
|   |                                                    | Guarantee          | Please Select Guarantee          |          | -      | Beneficiary Type* | Please Select Beneficiary Type |                        | -                                     |
|   |                                                    | Beneficiary*       |                                  |          |        | Requested Amount* |                                |                        |                                       |
|   | Project E                                          | Duration (In Year) |                                  |          |        |                   |                                |                        |                                       |
|   | SDG                                                |                    |                                  |          |        |                   |                                |                        | +Add                                  |
|   | SDG Goal                                           |                    | КРІ                              |          |        |                   |                                |                        | Action                                |
|   |                                                    |                    |                                  |          | No Row |                   |                                |                        |                                       |
|   | Time Line                                          |                    |                                  |          |        |                   |                                |                        | +Add                                  |
|   | Mile Stone Name                                    |                    | Start Date                       | End Date |        |                   |                                |                        | Action                                |
|   |                                                    |                    |                                  |          | No Row |                   |                                |                        |                                       |
|   |                                                    |                    |                                  |          |        |                   |                                |                        |                                       |
|   |                                                    |                    |                                  |          | Save   |                   |                                |                        |                                       |
|   |                                                    |                    |                                  |          |        |                   |                                |                        |                                       |

Select **Project Category** from drop-down list.

Enter Project Name.

Enter Project Description.

Enter expected outcome.

|   | District Off    | fice Process Attachment | S                                |               |                         | <b>¢</b> Back |
|---|-----------------|-------------------------|----------------------------------|---------------|-------------------------|---------------|
|   | District Office | Process                 |                                  |               |                         |               |
|   |                 | Department              | Personnel Administrative Reforms | Office        | O/o DC East Khasi hills | Ŧ             |
| L |                 | Project Category*       | Please Select Project Category   | Project Name* |                         |               |
|   |                 | Description*            | Awareness and Education          |               |                         |               |
| L |                 |                         | Capacity Building                |               |                         |               |
|   |                 |                         | Infrastructure Development       |               |                         |               |
|   |                 |                         | Innovation and Research          |               |                         | le            |
|   |                 |                         | beenpoundrequirea                |               |                         |               |
|   |                 | Expected Outcome*       |                                  |               |                         |               |
|   |                 |                         |                                  |               |                         |               |

> To add District/Block/Village of the project implementation, the user has to click on +Add button against DOP District Block as shown:

| DOP District Block |          |                        |         |             |       |                     | G | Add |
|--------------------|----------|------------------------|---------|-------------|-------|---------------------|---|-----|
| District           |          | Block                  | Village | No Row      |       |                     | L | _   |
| DOP District Bloc  | k        |                        |         |             |       |                     |   | ×   |
| DOP District Block | :        |                        |         |             |       |                     |   |     |
| C                  | District | Please Select District | Ŧ       |             | Block | Please Select Block | • |     |
| c                  | Village  | Please Select Village  | Ŧ       |             |       |                     |   |     |
|                    |          |                        |         | -           |       |                     |   |     |
|                    |          |                        |         |             |       |                     |   |     |
| ec                 |          |                        |         |             |       |                     |   |     |
|                    |          |                        |         |             |       |                     |   |     |
|                    |          |                        |         |             |       |                     |   |     |
|                    |          |                        |         |             |       |                     |   |     |
| E                  |          |                        |         |             |       |                     |   |     |
| ti                 |          |                        |         |             |       |                     |   |     |
|                    |          |                        |         | Save Cancel |       |                     |   |     |

> District will be auto selected, and the user has to add Block and Villages. If multiple blocks and villages are there, user has to add multiple times.

> In the next step, user has to map the Commitments to the project and fill the other details.

| Name of Commitments        | Please Select Name of Commitments | Beneficiary Type* | Please Select Beneficiary Type v |
|----------------------------|-----------------------------------|-------------------|----------------------------------|
| Beneficiary*               |                                   | Requested Amount* |                                  |
| Project Duration (In Year) |                                   |                   |                                  |

>After that, user will map the SDG to the project and fill other details.

| SDG             |            |          | + Add  |
|-----------------|------------|----------|--------|
| SDG Goal        | КРІ        |          | Action |
|                 |            | No Row   |        |
| Time Line       |            |          | + Add  |
| Mile Stone Name | Start Date | End Date | Action |
|                 |            | No Row   |        |
|                 |            |          |        |

> Once the entire form is filled, the user will save, once saved, a new screen will appear to submit the form.

|                                   |                                  |          |                   | l de la companya de la companya de la companya de la companya de la companya de la companya de la companya de l |        |
|-----------------------------------|----------------------------------|----------|-------------------|----------------------------------------------------------------------------------------------------|--------|
| District Office Process Attachmer | ıts                              |          |                   |                                                                                                    |        |
| District Office Process           |                                  |          |                   |                                                                                                    |        |
| Department                        | Personnel Administrative Reforms | -        | Office            | O/o DC East Khasi hills                                                                                         | -      |
| Project Category*                 | Please Select Project Category   | ~        | Project Name*     |                                                                                                    |        |
| Description*                      |                                  |          |                   |                                                                                                    | 1.     |
| Expected Outcome*                 |                                  |          | District          | East Khasi Hills                                                                                                | -      |
| DOP District Block                |                                  |          |                   |                                                                                                    | (      |
| District                          | Block Village                    |          |                   |                                                                                                    | Action |
|                                   |                                  | No Row   |                   |                                                                                                    |        |
| Guarantee                         | Please Select Guarantee          | ~        | Beneficiary Type* | Please Select Beneficiary Type                                                                                  | Ŧ      |
| Beneficiary*                      |                                  |          | Requested Amount* |                                                                                                    |        |
| Project Duration (In Year)        |                                  |          |                   |                                                                                                    |        |
| SDG                               |                                  |          |                   |                                                                                                    | •      |
| SDG Goal                          | КРІ                              |          |                   |                                                                                                    | Action |
|                                   |                                  | No Row   |                   |                                                                                                    |        |
| Time Line                         |                                  |          |                   |                                                                                                    |        |
| Mile Stone Name                   | Start Date                       | End Date |                   |                                                                                                    | Action |
|                                   |                                  | No Row   |                   |                                                                                                    |        |
|                                   |                                  |          |                   |                                                                                                    |        |

The user will now select the Deputy Commissioner to submit the form for further processing.
 The user will write comments and submit as shown.

| Processing - Section | ActionTaken <sup>®</sup> Submit<br>Send To <sup>*</sup> Mr. CMSEXH (Deputy Commissioner)<br>Comments/Notes <sup>®</sup> O C B I II & x, x <sup>3</sup> E E IIIIIIIIIIIIIIIIIIIIIIIIIIIIIIIII |                                                                                                    |
|----------------------|----------------------------------------------------------------------------------------------------|----------------------------------------------------------------------------------------------------|
| Actions              |                                                                                                    |                                                                                                    |
|                      | ActionTaken*                                                                                                    | Submit                                                                                                    |
|                      | Send To*                                                                                                    | Mr. CMSEKH (Deputy Commissioner)                                                                                                    |
|                      | Comments/ Notes *                                                                                                    | D     C     B     I     U     Sr     x1     E     Image: Standard     ↓     Times Newi     ↓     ↓     ▲     ▲     □     Clear Class     ↓     ★ |
|                      |                                                                                                    |                                                                                                    |
|                      |                                                                                                    | Test                                                                                                    |
|                      |                                                                                                    |                                                                                                    |
|                      |                                                                                                    |                                                                                                    |
|                      |                                                                                                    |                                                                                                    |
|                      |                                                                                                    |                                                                                                    |
|                      |                                                                                                    |                                                                                                    |
|                      |                                                                                                    |                                                                                                    |
|                      |                                                                                                    |                                                                                                    |
|                      |                                                                                                    |                                                                                                    |
|                      |                                                                                                    |                                                                                                    |
|                      |                                                                                                    |                                                                                                    |
|                      |                                                                                                    | Note: Bases make over you case the change hadrow publicity                                                                                       |
|                      |                                                                                                    | · · · · · · · · · · · · · · · · · · ·                                                                                                    |
|                      |                                                                                                    | Submit Save Changes                                                                                                    |
|                      |                                                                                                    |                                                                                                    |

> The submitted forms will be available under the Task menu. The user can see the same under DoP outbox.

| ≡ | 🚆 Government of Me                | ghalaya                     |                         |                                  |             | 2         | Signed in as<br>TYPIST | MR. CMSEKH<br>O/o DC East Khasi | hills 🖧 |
|---|-----------------------------------|-----------------------------|-------------------------|----------------------------------|-------------|-----------|------------------------|---------------------------------|---------|
| * | Outbox (0) Inspection (0) DAP Out | tBox (0) DOP OutBox (22)    |                         |                                  |             |           |                        |                                 | € Back  |
| 0 | Items per page 10 💌               |                             |                         |                                  |             |           | <                      | < 1of3 🕽                        | · >I    |
| 0 | E Request ID                      | : Subject                   | : File Type             | : Department Name                | : Send Date | : Sent To |                        |                                 |         |
|   | PARB/CMS/00017/2526/DOP           | Test Project                | District Office Process | Personnel Administrative Reforms | 24/05/2025  | CMSEKH    |                        |                                 |         |
|   | PARB/CMS/00016/2526/DOP           | Road COnstruction           | District Office Process | Personnel Administrative Reforms | 23/05/2025  | CMSEKH    |                        |                                 |         |
|   | PARB/CMS/00015/2526/DOP           | test for change process     | District Office Process | Personnel Administrative Reforms | 22/05/2025  | CMSEKH    |                        |                                 |         |
|   | PARB/CMS/00014/2526/DOP           | test                        | District Office Process | Personnel Administrative Reforms | 22/05/2025  | CMSEKH    |                        |                                 |         |
|   | PARB/CMS/00013/2526/DOP           | Test                        | District Office Process | Personnel Administrative Reforms | 14/05/2025  | CMSEKH    |                        |                                 |         |
|   | PARB/CMS/00012/2526/DOP           | Test Project name           | District Office Process | Personnel Administrative Reforms | 12/05/2025  | CMSEKH    |                        |                                 |         |
|   | PARB/CMS/00011/2526/DOP           | Test Project 2              | District Office Process | Personnel Administrative Reforms | 07/05/2025  | CMSEKH    |                        |                                 |         |
|   | PARB/CMS/00010/2526/DOP           | Test Project Name           | District Office Process | Personnel Administrative Reforms | 07/05/2025  | CMSEKH    |                        |                                 |         |
|   | PARB/CMS/00009/2526/DOP           | School Building at Shillong | District Office Process | Personnel Administrative Reforms | 07/05/2025  | CMSEKH    |                        |                                 |         |
|   | PARB/CMS/00008/2526/DOP           | School Buliding             | District Office Process | Personnel Administrative Reforms | 07/05/2025  | СМЅЕКН    |                        |                                 |         |

#### 2.4 Login as Deputy Commissioner

The process of login into the module remain same as mentioned in section 2.1

After logged in to the module, the user will go to My Task window.

> Once the initiator has submitted the DoP to the attached Deputy Commissioner(DC) user, the same will be available at DC user under My Task Menu-Pending For Action (DAP/DOP Inbox).

| ≡ | 🚆 Government of Megh          | alaya            |                                             | Signed i<br>DEPU1 | n as<br>TY COMMISSIONER | MR. CMSEKH<br>O/o DC East Khasi hills |
|---|-------------------------------|------------------|---------------------------------------------|-------------------|-------------------------|---------------------------------------|
| * | Dashboard My Task             |                  |                                             |                   |                         |                                       |
| 0 | 🗊 Task Name                   |                  |                                             |                   | Notification            |                                       |
|   | Pending For Action<br>(Inbox) | Outbox           | Submitted Review<br>(Approved()/Rejected()) | Review Inspection | Notification Here       |                                       |
|   | Action                        | 18<br>Request    | Request                                     | Request           |                         |                                       |
|   | Inspection List               | CM Weekly Review | Pending For Action<br>(DAP/DOP Inbox)       | Approved DAP      |                         |                                       |
|   | Request                       | 68<br>Request    | Action                                      | Request           |                         |                                       |
|   |                               |                  |                                             |                   | J                       |                                       |

> Once the DC user clicks on the Pending For Action (DAP/DOP Inbox), the user can see all the proposals submitted by the initiator of his/her office.

|   | Government of Me         | ghalaya          |                                |                  | Signed<br>DEPU    | t in as<br>JTY COMMISSIONER | MR. CMSEKH<br>O/o DC East Khasi hills |
|---|--------------------------|------------------|--------------------------------|------------------|-------------------|-----------------------------|---------------------------------------|
| * | DAP Inbox() DOP Inbox(4) |                  |                                |                  |                   |                             | <b>←</b> Back                         |
| 0 | Items per page 10 👻      |                  |                                |                  |                   | K                           | < 1 of 1 > >                          |
|   | : Request ID             | E District Name  | : Project Name                 | Eeneficiary Name | E Proposed Amount | E Received Date             | E Received From                       |
|   | PARB/CMS/00017/2526/DOP  | East Khasi Hills | Test Project                   | Test             | 500000            | 24/05/2025                  | СМЅЕКН                                |
|   | PARB/CMS/00010/2526/DOP  |                  | Test Project Name              | Test Beneficiary | 400000            | 07/05/2025                  | CMSEKH                                |
|   | PARB/CM5/00009/2526/DOP  |                  | School Building at<br>Shillong | Test Beneficiary | 300000            | 07/05/2025                  | СМЅЕКН                                |
|   | PARB/CMS/00003/2425/DOP  | East Khasi Hills | abcd                           | abcd test        | 15000             | 17/03/2025                  | CMSEKH                                |

> Now, the DC user can click on the request id to view the details of the proposal for further processing.

|   | 🕱 Government of Meghalaya   |                                                |                                                                        | Signed in as<br>DEPUTY COMMISSIONER         | MR. CMSEKH<br>O/o DC East Khasi hills |
|---|-----------------------------|------------------------------------------------|------------------------------------------------------------------------|---------------------------------------------|---------------------------------------|
|   | NOTESHEET                   | DISTRICT OFFICE PROCESS /                      | ENO: PARP (CMS (00017/2526/DOP)                                        |                                             | <b>&amp;</b> Back                     |
|   | Page 1 👻 🖻                  | 🕴 🏕 Send 🛛 🗛 🖓 🕹                               | View Form     Add Attachments                                          |                                             |                                       |
| Ū | 1.1 Date:24/05/2025<br>Test | Mr. CMSEKH (Typist)<br>Ole DC East Khasi hilis | B I U B S X <sup>1</sup> X,<br>≫ I I I I I I I I I I I I I I I I I I I | sans-serif v 16 v A v<br>v k GD × ■ -       |                                       |
|   |                             |                                                | Notesheet Sr. No. 2<br>Noting References Select<br>Verify B            | Attachment References  Kometric Save Cancel | Select                                |

- > The DC user will verify the details and write remarks.
- > The DC user can also attach any documents related to the project.
- >After putting the remarks, the DC user can forward the individual project to the initiator or to the committee for approval.

|   | 🧝 e   | Government of Meghalaya       |                                                                 |                                                                                                    | Signed in as<br>DEPUTY COMMISSION  | IER O/o DC East Khasi hills                  |
|---|-------|-------------------------------|-----------------------------------------------------------------|----------------------------------------------------------------------------------------------------|------------------------------------|----------------------------------------------|
|   | NOTES | HEET                          | DISTRICT OFFICE PROCESS / (FI                                   | LE NO: PARB/CMS/00017/2526/DOP)                                                                                     |                                    | <b>€</b> Back                                |
| 0 |       | < Page 1 👻 >                  |                                                                 | View Form     O Add Attachments                                                                                     |                                    |                                              |
| 0 | 1.1   | Date : 24/05/2025<br>Test     | Mr. CMSEICH (Typist)<br>Q/o DC East Khasi hills                 | Forward File Within Hierarchy<br>Return To Sender<br>Mr. CMSEKH (Typist) O/o DC East K<br>Send To Reporting Officer | hasi hills                         | <ul> <li>Forward</li> <li>Forward</li> </ul> |
|   | 2.1   | Date : 24/05/2025<br>Approved | <br>Mr. CMSEKH (Deputy Commissioner)<br>O/o DC East Khasi hilis | Forward File To<br>Recipient's<br>TypePlease Select                                                                 | *                                  |                                              |
|   |       |                               |                                                                 | Department Please Select<br>Action Taken Forward<br>Send To                                                         | Office     Assign to     Committee | Please Select   -Select-                     |
|   |       |                               |                                                                 |                                                                                                    | Forward                            |                                              |

- > To send it to the committee, the user has to select Recipient Type as External, Choose Department as Planning, Investment Promotion and Sustainable Development Department. The concern committee member name will be showing in Send To drop-down.
- >By selecting the correct Committee member, the user can submit the proposal.

| Forward File                                  | e Within Hierarchy           |                                                  |                |         |  |  |  |
|-----------------------------------------------|------------------------------|--------------------------------------------------|----------------|---------|--|--|--|
| Return To Sender                              |                              |                                                  |                |         |  |  |  |
| Mr. CMSEKH (Typist) O/o DC East Khasi hills Y |                              |                                                  |                |         |  |  |  |
| end To Reporting                              | Officer                      |                                                  |                |         |  |  |  |
|                                               |                              |                                                  | ~              | Forward |  |  |  |
|                                               |                              |                                                  |                |         |  |  |  |
| Forward File                                  | e To                         |                                                  |                |         |  |  |  |
| Recipient's<br>Type                           | External                     | -                                                |                |         |  |  |  |
| Vide I/D No.                                  | PARB/00018/2025-26 d         | ated 24 May, 2025                                |                |         |  |  |  |
| Department                                    | Promotion and<br>Sustainable | - Office                                         | Planning Depar | tment 👻 |  |  |  |
| Action Taken                                  | Submit                       | <ul> <li>Assign to</li> <li>Committee</li> </ul> | SDG committee  | -       |  |  |  |
| Send To                                       |                              |                                                  |                | -       |  |  |  |
|                                               |                              | Forward                                          |                |         |  |  |  |

The proposals will be verified by the committee and further will be submitted to Planning department with committee members' approval.

#### 2.5 DAP Approval

The proposals which are submitted by the user (DC) is verified and approved by Committee and the committee will put all the approved proposals under a DAP.

DAP will be further processed by Planning Department, once approved, user will get notified in the system.

>Once the proposals are approved by Planning department, the same will be shown under My task menu-Approved DAP.

> The user can see all the approved DAP as shown bellow:

| ≡        | Government of N           | ſeghalaya               |                             |                               | Signed in as<br>DEPUTY COMMISSION | IER O/o DC East Khasi hills              |
|----------|---------------------------|-------------------------|-----------------------------|-------------------------------|-----------------------------------|------------------------------------------|
| <b>#</b> | Approved DAP              |                         |                             |                               |                                   | <b>♦</b> Back                            |
| 0        | Items per page 10 T       |                         |                             |                               |                                   | $ \langle \langle 1of1 \rangle \rangle $ |
|          | :↑ File No                | : 1 Sanction No         | : 1 Sanction Amount(In Rs.) | : 1 SDG Remarks               | : 1 Department Remarks            | : 1 Approval Date                        |
|          | PLN/D28F93/00043/2526/DAP | PARB/41/23052025/DAPSNC | 1,54,000                    | approved project by committee | Final approved                    | 23-05-2025                               |
|          |                           |                         |                             |                               |                                   |                                          |
|          |                           |                         |                             |                               |                                   |                                          |

> The user can click on the file no and see all the projects approved under the DAP by clicking on the View Form button.

|   |          | Government of Megh             | alaya                    |                                                               |           |            |                       | Signed<br>DEPU              | lin as<br>ITY COMMISSIONER                       | MR. CMSEKH<br>O/o DC East Khasi hills                                                                                                    |
|---|----------|--------------------------------|--------------------------|---------------------------------------------------------------|-----------|------------|-----------------------|-----------------------------|--------------------------------------------------|----------------------------------------------------------------------------------------------------|
| # | NOTE     | SHEET                          |                          | DAP PROCESS / (F                                              | ILE NO: P | LN/D28F9   | 3/00043/2526/DAP]     | 1                           |                                                  | <b>€</b> Back                                                                                                    |
| 0 | <u>±</u> | Download Office Order          | Page 1 🔻 >               | Î ₱ <u>Send</u> ●Add Note                                     | e 🖪       | © View     | Form O Add Att        | achments O Upload UC        |                                                  |                                                                                                    |
|   | 1.1      | Date:23/05/2025<br>test<br>ID: |                          |                                                               |           | List of At | tachments<br>t Type * | Document Name *             | Upload<br>Document*<br>Choose File No file chose | Save                                                                                                    |
|   |          |                                | Smti Donna Belle Dkhar ( | PO & Ex- Officio Under Secretary)<br>ID/- (Planning Research) |           | Sr No.     | Document Name         | Document Type               | Added By                                         | Action                                                                                                    |
|   |          |                                |                          |                                                               |           | 1          | UCC                   | Utilization Certificate(UC) | CMSEKH (Typist)                                  | <ul> <li>Image: Image: Image:</li></ul> |
|   |          |                                |                          |                                                               |           | 2          | UC                    | Utilization Certificate(UC) | CMSEKH (Typist)                                  | <ul> <li>Image: Image: Image:</li></ul> |
|   |          |                                |                          |                                                               |           | 3          | SOO                   | Signed Office Order         | CMSEKH (Deputy Comm                              | issioner)                                                                                                    |
|   |          |                                |                          |                                                               |           | 4          | МОМ                   | Minutes of Meeting(SDG)     | Anjali Pandey (Director)                         | •                                                                                                    |

| OTESHEET        |                             |                                        |                            | DAP PROCESS / (F   | ILE NO:                          | PLN/D28F93/0004          | 3/2526/DAP)                    |                                       |                         |                           |
|-----------------|-----------------------------|----------------------------------------|----------------------------|--------------------|----------------------------------|--------------------------|--------------------------------|---------------------------------------|-------------------------|---------------------------|
| View Forn       | Add Attachments             | Opload UC                              |                            |                    |                                  |                          |                                |                                       |                         |                           |
| DAP Det         | ails                        |                                        |                            |                    |                                  |                          |                                |                                       |                         |                           |
| Department      |                             | Planning, Investm<br>Department        | nent Promotion and Sustal  | inable Development |                                  | Office                   |                                | Science and Technology Cell           |                         |                           |
| File No         |                             | PLN/D28F93/00                          | 043/2526/DAP               |                    | Send Date                        |                          |                                | 23-05-2025                            |                         |                           |
| Proposed Amount |                             | 154000                                 |                            |                    | Committee Approved Amount 154000 |                          |                                | 154000                                |                         |                           |
| Remarks         |                             | approved pro                           | ject by commiltee          |                    |                                  |                          |                                |                                       |                         | :                         |
| List of Pro     | per page 10 *               | ]                                      |                            |                    |                                  |                          |                                |                                       | < < 1                   | of1 > >                   |
|                 | File Number                 | ⊥<br>‡ ↑ Department                    | i ↑ Office                 | : 个 District       | :                                | ↑ Title of the<br>Scheme | : ↑ Amount<br>Proposed(in Rs.) | Amount<br>† ↑ Recommended (in<br>Rs.) | t ↑ Committe<br>Remarks | : ↑ Sanction<br>Amount(in |
|                 | PARB/CM5/00016/2<br>526/DOP | Personnel<br>Administrative<br>Reforms | O/o DC East Khasi<br>hills | East Khasi Hills   | Ro                               | ad COnstruction          | 154000                         | 154000                                | approved                | 154000                    |
|                 | 4                           |                                        |                            |                    | - 6                              |                          |                                |                                       | >                       | 9                         |

>Also, the user can download Office Order for the approved DAP for disbursement of the funds.

> The DC user has to upload Utilization Certificates by clicking on add attachment button for each of the projects.

## 3. FAQs'

1. Who can create proposals under CM catalytic Fund?

**Ans.** Any initiator under District Planning Office can create proposals and submit to concerned DC for further processing.

- When a DAP is created?
   Ans. A DAP is created by the committee members once proposals are received from each district.
- What is the maximum amount for individual proposals?
   Ans. For each proposal, the maximum amount is Rs. 5,00,00.
- 4. Why should each proposal be mapped to SDG or 10 commitments? Ans. The CM Catalytic Fund is aimed to support the DCs to contribute towards realization of Meghalaya's Vision 2032-2047 and the achievement of Sustainable Development Goals (SDGs). So, each project should be lined up in at least one of the SDG or Commitments.
- 5. Who are the targeted beneficiaries under CM Catalytic Fund?

Ans. The targeted beneficiaries are:

- Societies and Cooperatives
- Voluntary Organizations
- Not for profit organizations
- Community level institutions/ organizations/ groups

#### 6. Which are the purposes that CM catalytic fund can be used for?

**Ans.** The purposes for which CM catalytic fund can be used for:

- Infrastructure Creation or Upgradation
- Procurement and System Strengthening
- Capacity Building
- Innovative Pilot Projects to test unconventional strategies for overcoming persistent District level issues
- Awareness Campaigns

## DC Connect User Manual

| 1. Introduction                                                          |
|--------------------------------------------------------------------------|
| 1.1. Purpose of DC Connect Module                                        |
| 1.2. Objective of these Guidelines                                       |
| 1.3. User Roles and Responsibilities                                     |
| 2. Section 1: Accessing the Meghalaya One Official Portal4               |
| 2.1. Login Procedure:4                                                   |
| 3. Section 2: Navigating to the DC Connect Module5                       |
| 3.1. Post-Login Dashboard Overview5                                      |
| 3.2. Accessing DC Connect:                                               |
| 4. Section 3: Accessing the Programme Review Dashboard6                  |
| 4.1. Interface Overview6                                                 |
| 4.2. Navigation to Dashboard Tab:6                                       |
| 5. Section 4: District Performance Report7                               |
| 5.1. Understanding the Report7                                           |
| 5.2. Selection of Respective District:7                                  |
| 6. Section 5: District-Specific Opportunities and Commitments Dashboard8 |
| 6.1. Dashboard Layout                                                    |
| 6.2. Information Tooltip Utility:8                                       |
| 7. Section 6: KPI Detailed Dashboard and Review Initiation9              |
| 7.1. Navigation to KPI Dashboard:9                                       |
| 7.2. Data Refinement through Filters:9                                   |
| 7.3. Dynamic Data Widgets and Graphs:9                                   |
| 7.4. Procedure for Block-Level Review Submission:                        |
| 8. Section 7: Programme Review Form Completion and Submission            |
| 8.1. Pre-filled Information: 11                                          |
| 8.2. DC's Review (Action Section):11                                     |
| 8.3. CM Connect Module Integration (Optional Ticket Creation):           |
| 8.4. Final Review Submission:12                                          |
| 9. Section 8: Navigating the Task Dashboard and Reviewing Submissions13  |
| 9.1. Understanding the Task Dashboard Widgets13                          |
| 9.2. Action Steps for DCs 13                                             |
| 10. Conclusion15                                                         |
| 11. Glossary of Terms15                                                  |

## 1. Introduction

The Government of Meghalaya (GoM) is committed to enhancing governance and service delivery through digital transformation. The DC Connect module functions within the Meghalaya One portal. The DC Connect module is a pivotal instrument in this endeavor, aimed at empowering District Administrations.

#### 1.1. Purpose of DC Connect Module

The **DC Connect dashboard** enables Deputy Commissioners (DCs) to systematically review the implementation status and performance metrics of various programs and schemes at the **block level**. This granular review capability is crucial for effective governance, datainformed decision-making, and the timely delivery of services to the citizens of Meghalaya.

#### 1.2. Objective of these Guidelines

These Guidelines provide Deputy Commissioners (DCs) with a clear framework for utilizing the DC Connect module. The document outlines standardized procedures for accessing the module and conducting block-level program reviews, thereby ensuring consistent and efficient oversight across all Districts.

#### 1.3. User Roles and Responsibilities

The DC Connect module is designed primarily for use by the **Deputy Commissioners (DCs)** and their designated **DC Fellows**. The core activities of reviewing, documenting, and submitting blockwise program reports will be carried out by the **DC Fellows**, who are responsible for conducting structured assessments, gathering field-level insights, and entering data into the system on a regular basis.

The **final approval and submission of the reviews** shall rest with the **Deputy Commissioner**, who will verify the content, provide any necessary inputs.

In the event that the **DC Fellow is unavailable**, the Deputy Commissioner may **nominate an alternate official from the district administration** to carry out the review tasks on their behalf. This ensures continuity in monitoring and reporting across all blocks, regardless of staff availability.

All entries must be verified and approved through the DC's login credentials before being considered final in the system. (Refer Point 9: Section 8)

## 2. Section 1: Accessing the Meghalaya One Official Portal

Authorized users must log in to the Meghalaya One official portal to access the DC Connect module.

#### 2.1. Login Procedure:

- 1. Navigate to Portal: Open a web browser and enter the URL: https://meghalayaone.gov.in/login.
- 2. Enter Credentials:
  - **Username:** Input the officially assigned username.
  - **Password:** Enter the confidential password.
  - **Captcha:** Type the characters displayed in the captcha image.
- 3. Submit: Click the Login button for authentication.

| WECCHALACYC ONEC           BY DIGITAL GATUWAY FOR CHIZIN GREAVACE           BY DIGITAL GATUWAY FOR CHIZIN GREAVACE           BY DIGITAL GATUWAY F | E-Parichay Login BY PASSWORD BY FINGERPRINT USER NAME User Name PASSWORD Password Password 2 | Verify Sanction Order<br>Video Tutorials<br>Registration Form<br>Transfer/Promotion Form |
|----------------------------------------------------------------------------------------------------|----------------------------------------------------------------------------------------------|------------------------------------------------------------------------------------------|
| For any type of query related to online                                                                                                    | Login<br>Forgot Password?                                                                    | 31116, <u>+91-6033431110, +91-6033431113</u>                                             |

## 3. Section 2: Navigating to the DC Connect Module

Upon successful login, the Meghalaya One portal's main dashboard is displayed.

#### 3.1. Post-Login Dashboard Overview

The main dashboard provides access to various e-Governance modules. Available options may vary based on user roles and permissions.

#### 3.2. Accessing DC Connect:

- 1. From the main dashboard, locate the **DC Connect** option.
- 2. Click on **DC Connect** to enter the module for reviewing government schemes and programmes.

| 🚆 Government of Meghalaya                                                                                                    |                                                                                     | Signed in as<br>UPPER DIVISIONAL AS                                                                                            | MR. CITIZEN SERVICE<br>Directorate of Soil and Water Conservation           |  |  |  |  |
|----------------------------------------------------------------------------------------------------|-------------------------------------------------------------------------------------|----------------------------------------------------------------------------------------------------|-----------------------------------------------------------------------------|--|--|--|--|
| ♀ Office order and notification                                                                                                    |                                                                                     | ♀ Instructions/Tutorials                                                                                                    |                                                                             |  |  |  |  |
| Form for obtaining DSC(Letter of Identity Proof by<br>Form for obtaining DSC(Proof of Sufficient Author<br>Procurement of Digital Signature for Implementat | r <u>Organization)</u><br>ization to act as a Signatory)<br>ion of eProposal System | Beneficiary Management User Manual<br>Guide on using forms to initiate proposals from eProposal System<br>User Manuals (eFile) |                                                                             |  |  |  |  |
| 40                                                                                                    |                                                                                     |                                                                                                    |                                                                             |  |  |  |  |
| <b>DC Connect</b><br>Systematic review of schemes and o<br>programmes                                                                                       | Digital Citizen Service<br>Department Officers Resolve Service<br>Requests.         | Beneficiary Management Beneficiary Management Module                                                                           | Departmental Information<br>Module<br>Department's achievement information. |  |  |  |  |
| Dashboard<br>Analyze Your Data and Generate Reports                                                                                                    | Performance Appraisal                                                               |                                                                                                    |                                                                             |  |  |  |  |
|                                                                                                    |                                                                                     |                                                                                                    |                                                                             |  |  |  |  |
|                                                                                                    |                                                                                     |                                                                                                    |                                                                             |  |  |  |  |
|                                                                                                    |                                                                                     |                                                                                                    |                                                                             |  |  |  |  |

## 4. Section 3: Accessing the Programme Review Dashboard

The DC Connect module includes a dedicated dashboard for programme review, focusing on block-level analysis.

#### 4.1. Interface Overview

The initial screen of the DC Connect module may present various options. Navigational elements typically include tabs for different functionalities.

#### 4.2. Navigation to Dashboard Tab:

- 1. Within DC Connect, identify navigational tabs such as "My Task" and "Dashboard".
- 2. Click the **"Dashboard"** tab to access the primary interface for programme performance monitoring and review.

| ≡ | 🖉 Government of Megha                | alaya               | The second second                        |                    | Sig<br>UP     | ned in as<br>PPER DIVISIONAL ASS | ISTANT      | MR. CITIZEN SERVICE Directorate of Soil and Water Conservation |
|---|--------------------------------------|---------------------|------------------------------------------|--------------------|---------------|----------------------------------|-------------|----------------------------------------------------------------|
| * | My Task Dashboard                    |                     |                                          |                    |               |                                  |             |                                                                |
| 0 | 📋 Task Name                          |                     |                                          |                    |               |                                  | 1 Noti      | fication                                                       |
| 0 | Pending For Action<br>(Inbox)        | Outbox              | Submitted Review<br>(Approved()/Rejected | I())               | Review Inspec | tion                             | Notificati  | on Here                                                        |
| 0 | C<br>Action                          | Request             | Ē                                        | Request            |               | O<br>Request                     |             |                                                                |
|   | Pending For Action<br>(DAP Inbox)    | Approved DAP        |                                          |                    |               |                                  |             |                                                                |
|   | Action                               | Request             |                                          |                    |               |                                  |             |                                                                |
|   | Draft Data DAP Draft Draft CM Weekly | Review              |                                          |                    |               |                                  |             |                                                                |
|   | i ↑ Scheme Title                     | : 1 Scheme Category |                                          | : 1 Department Nar | ime           |                                  | I 1 Applica | ition Date                                                     |
|   |                                      |                     | Grid has                                 | s no data.         |               |                                  |             |                                                                |
|   |                                      |                     |                                          |                    |               |                                  |             |                                                                |
|   |                                      |                     |                                          |                    |               |                                  |             |                                                                |

## 5. Section 4: District Performance Report

Selecting the "Dashboard" tab displays the **District Performance Report**, offering a comparative overview of review activities.

#### 5.1. Understanding the Report

The report lists Districts, often ranked by metrics like completed and pending reviews, providing a snapshot of engagement.

#### 5.2. Selection of Respective District:

- 1. Examine the list of Districts.
- 2. Identify and click on **your respective District** to view its detailed performance dashboard.

| ≡ | 💈 Governmei       | nt of Meghalaya                    | THE ZONA /                      | Signed in as<br>UPPER DIVISIONAL ASSISTANT | MR. CITIZEN SERVICE<br>Directorate of Soil and Water Conservation |
|---|-------------------|------------------------------------|---------------------------------|--------------------------------------------|-------------------------------------------------------------------|
| * | My Task Dashboard |                                    |                                 |                                            |                                                                   |
| 0 |                   | District Performance Report        |                                 |                                            |                                                                   |
| 0 |                   |                                    |                                 |                                            | Overall Rank                                                      |
| 0 |                   | West Khasi Hills                   | West Jaintia Hills              | West Garo Hills                            | Ranked: 3                                                         |
|   |                   |                                    |                                 |                                            |                                                                   |
|   |                   | Opportunities/Commitments          | Opportunities/Commitments       | Opportunities/Commitments                  |                                                                   |
|   |                   | Reviewed 0     Pending 84          | Reviewed 0     Pending 56       | ⊘ Reviewed 0                               | Pending 112                                                       |
|   |                   | South West Khasi Hills (Ranked: 4) | South West Garo Hills Ranked: 5 | South Garo Hills                           | Ranked: 6                                                         |
|   |                   | Opportunities/Commitments          | Opportunities/Commitments       | Opportunities/Commitments                  |                                                                   |
|   |                   | Reviewed 0     Pending 42          | Reviewed 0 Pending 84           | ⊘ Reviewed 0                               | Pending 84                                                        |

## 6. Section 5: District-Specific Opportunities and Commitments Dashboard

Selecting a District navigates to its **DC Connect Performance Dashboard**, detailing "Opportunities" and "Commitments"\.

#### 6.1. Dashboard Layout

The dashboard lists ongoing Opportunities/Commitments (e.g., 'Piped Drinking Water For All') often with visual indicators like bar graphs.

#### 6.2. Information Tooltip Utility:

- 1. Hover the mouse cursor over a specific Opportunity/Commitment's visual element.
- 2. A **tooltip** will display details:
  - Name of Opportunity/Commitment
  - o District Name
  - o Number of Blocks
  - o Number of Programmes
  - Programmes to be Reviewed (Block-wise)
  - Reviews Completed (Block-wise)

| ≡      | 🧝 Go    | vernment of Meghalaya                                                                                                    |                                          | Signed in as<br>UPPER DIVISIONAL ASSISTANT                                                                                                    | MR. CITIZEN SERVICE<br>Directorate of Soil and Water Conservation |
|--------|---------|----------------------------------------------------------------------------------------------------|------------------------------------------|----------------------------------------------------------------------------------------------------|-------------------------------------------------------------------|
| *      | My Task | Dashboard                                                                                                    |                                          |                                                                                                    |                                                                   |
| 0<br>0 |         |                                                                                                    | DC Connect Performance Da                | shboard                                                                                                    | Clear Filters                                                     |
| 0      |         |                                                                                                    | West Khasi Hills : Opportunities/Commitm | ents Review Status (in %)                                                                                                    |                                                                   |
|        |         | Piped Drinking Water for All                                                                                                    |                                          | Name of Opportunity/Commitment : Piped Drinking Water for All                                                                                                    |                                                                   |
|        |         | Joyful and Quality Learning at All Levels                                                                                                    |                                          | District: West Khasi Hills<br>Number of Blocks : 3<br>Number of Programs: 1                                                                                                    |                                                                   |
|        |         | Improved Connectivity and Mobility                                                                                                    |                                          | Programs to be Reviewed (Blockwise):3<br>Reviews Completed (Blockwise): 0                                                                                                    |                                                                   |
|        |         | Housing for All                                                                                                    |                                          |                                                                                                    |                                                                   |
|        |         | Entrepreneurship and Skilling                                                                                                    |                                          |                                                                                                    |                                                                   |
|        |         | Effective Service Delivery and Grievance Redressal                                                                                                    |                                          |                                                                                                    |                                                                   |
|        |         | Caring and Empowering State                                                                                                    |                                          |                                                                                                    |                                                                   |
|        |         | Affordable Healthcare For All                                                                                                    |                                          |                                                                                                    |                                                                   |
|        |         | Piped Drinking Water for All<br>Joyful and Quality Learning at All Levels<br>Improved Connectivity and Mobility<br>Housing for All<br>Entrepreneurship and Skilling<br>Effective Service Delivery and Grievance Redressal<br>Caring and Empowering State<br>Affordable Healthcare For All |                                          | Same of Opportunity/Commitment : Piped Drinking Water for All<br>Surice: West Khasl Hills<br>Winnber of Blocks : 3<br>Programs to De Neviewed (Blockwise):3<br>Reviews Completed (Blockwise): 0 |                                                                   |

## 7. Section 6: KPI Detailed Dashboard and Review Initiation

To review a programme in detail, access its **Key Performance Indicator (KPI) Detailed Dashboard.** 

#### 7.1. Navigation to KPI Dashboard:

- 1. On the DC Connect Performance Dashboard (Section 5), click the visual element of the Opportunity/Commitment to be reviewed.
- 2. This loads the **KPI Detailed Dashboard**.

#### 7.2. Data Refinement through Filters:

- **Programme Name Filter:** If multiple programmes exist, select a specific one from the dropdown to tailor the data display.
- **KPIs Filter:** If multiple KPIs exist, select a specific one from the dropdown to focus the data display.

#### 7.3. Dynamic Data Widgets and Graphs:

The following displays update based on filter selections:

- Target Value
- Current Status/Achievement
- Current Status (percentage)
- District-wise comparative bar graph (if applicable)
- Block-wise comparative bar graph

#### 7.4. Procedure for Block-Level Review Submission:

- 1. On the KPI Detailed Dashboard, scroll to the table listing programmes at the **block level**.
- 2. Identify the specific block for review.
- 3. Click the **green arrow icon** ( ) in the action column for that block and programme. This opens the Programme Review Form.

| ∎      |    | Governm        | ent of N                               | /leghalaya                                      |                            |                                    |                      |              |               |              |                   | Signed in a<br>UPPER D | is<br>IVISIONA | L ASSISTA                   |                            | <b>AR. CITIZE</b><br>Directorate d | N SERVICE       | ter Conservation | 2 |
|--------|----|----------------|----------------------------------------|-------------------------------------------------|----------------------------|------------------------------------|----------------------|--------------|---------------|--------------|-------------------|------------------------|----------------|-----------------------------|----------------------------|------------------------------------|-----------------|------------------|---|
| *      | My | Task Dashboard | 1                                      |                                                 |                            |                                    |                      |              |               |              |                   |                        |                |                             |                            |                                    |                 |                  |   |
| 0<br>0 |    | $\bigcirc$     | KPI Detai<br>Opportunit<br>KPI Selecte | iled Dashboard (<br>y/Commitment : P<br>d : All | f <b>or the</b><br>iped Dr | District : Wes<br>inking Water for | t Khasi Hills<br>All |              |               |              |                   |                        |                |                             |                            |                                    |                 |                  |   |
| 0      |    |                |                                        |                                                 |                            |                                    | MIL                  | Program      | n Name        |              | •                 |                        | (All           | )                           | K                          | PIs Filter                         | rs              | •                |   |
| l      |    | Target Val     | ue                                     |                                                 |                            |                                    | Note: Please selec   | t a KPI from | the filter to | view the cor | responding values | s and graph            | S. Make sure   | to clear the F<br>rent Stat | (PI filter before<br>tus % | e choosing a                       | a different pro | gram name.       |   |
|        |    | 1,505          |                                        |                                                 |                            |                                    |                      |              |               |              |                   |                        |                |                             |                            |                                    |                 |                  |   |
|        |    |                | District-                              | wise                                            |                            | Black                              |                      |              |               |              | Block-wis         | se                     |                |                             |                            |                                    |                 |                  |   |
| I      |    | 35K            | 34,868                                 | 30,930                                          |                            | ALL                                | Target Value         |              |               |              |                   |                        |                |                             |                            |                                    |                 | 35,456           |   |
|        |    | 30K<br>25K     |                                        |                                                 |                            |                                    | Current value        |              |               |              |                   |                        |                |                             |                            |                                    | 31,408          |                  |   |
|        |    | 20K            |                                        |                                                 |                            | Mawshynrut                         | Target Value         |              |               |              |                   |                        | 18             | ,813                        |                            |                                    |                 |                  |   |
| I      |    | 15K            |                                        | -                                               |                            | Nongstoin                          | Current value        | _            |               |              |                   | -                      | 16,643         |                             |                            |                                    |                 |                  |   |
|        |    | 10K            |                                        |                                                 |                            | -                                  | Current value        |              |               |              |                   |                        | 15,955         |                             |                            |                                    |                 |                  |   |
|        |    | 5К<br>ОК       |                                        |                                                 |                            |                                    |                      | 0            | к             | 5К           | 10K               | 15K                    | 2<br>Va        | DK<br>lue                   | 25K                        | 30K                                | 35              | K 40H            | : |
|        |    |                | Target value                           | Current Value                                   |                            |                                    |                      |              |               |              |                   |                        |                |                             |                            |                                    |                 |                  |   |
| I      |    |                | Bloo                                   | ck                                              | i                          | P                                  | rogram Name          |              |               | I            | lease click th    | ie green               | arrow bu       | tton to su                  | bmit your                  | review                             |                 |                  |   |
|        |    |                | Nor                                    | ngstoin                                         |                            |                                    | JJM                  |              |               |              |                   |                        |                | •                           |                            |                                    |                 |                  |   |
|        |    |                | Maw                                    | shynrut                                         |                            |                                    | JJM                  |              |               |              |                   |                        |                | •                           |                            |                                    |                 |                  |   |
|        |    |                | Α                                      | ALL                                             |                            |                                    | JJM                  |              |               |              |                   |                        |                | •                           |                            |                                    |                 |                  |   |

# 8. Section 7: Programme Review Form Completion and Submission

The **Programme Review Form** is for recording the DC's qualitative and quantitative assessment.

#### 8.1. Pre-filled Information:

The system auto-populates:

- District
- Block
- Village (typically 'All' for block-level review)
- Name of Programme
- Opportunity/Commitment
- KPI Details (Current Value, Target Value)

#### 8.2. DC's Review (Action Section):

- 1. "Is Performance Satisfactory?" (Mandatory): Select from dropdown:
  - Highly Satisfied
  - o Satisfied
  - Moderately Satisfied
  - Not Satisfied
- 2. "Reason for Dissatisfaction" (Conditional): If "Not Satisfied" is chosen, select a reason from the dropdown.
- 3. **"How can this programme be improved?":** Provide constructive suggestions in the text field.
- 4. "What is the public perception?": Describe public perception in the text field.
- 5. "Public Perception Rating": Rate from 1 to 5 stars (1=Lowest, 5=Highest).

#### 8.3. CM Connect Module Integration (Optional Ticket Creation):

To escalate critical issues:

- 1. Check the **"Create CM Connect Ticket"** checkbox.
- 2. Complete the activated dropdown fields:
  - **Department:** Select the concerned department.
  - **Office:** Select the specific office.
  - **User:** Select the designated user/official.

#### 8.4. Final Review Submission:

- 1. Review all entries for accuracy and completeness.
- 2. Click "Submit Review" to record the assessment.

| ≡    | 💈 Government of                     | Meghalaya          |                   |                               | Signed in a UPPER D | s<br>IVISIONAL ASSIST  |           | MR. CITIZEN SERVICE<br>Directorate of Soil and Water Conservation | ¢  |
|------|-------------------------------------|--------------------|-------------------|-------------------------------|---------------------|------------------------|-----------|-------------------------------------------------------------------|----|
| *    | Dashboard / DC Request              |                    |                   |                               |                     |                        |           |                                                                   |    |
| 0    | Program Review Form                 |                    |                   |                               |                     |                        |           |                                                                   |    |
| 0    | Dist                                | West Khasi Hills   | Ŧ                 |                               | Block               | Nongstoin C & RD Blo   | ock       |                                                                   | *  |
| 0    | Vill                                | ALL                |                   | Name of Pro                   | rogram              | MLL                    |           |                                                                   |    |
|      | Opportunity/Commitm                 | Piped Drinking V   | /ater for All     |                               |                     |                        |           |                                                                   |    |
|      | KPI Details                         |                    |                   |                               |                     |                        |           |                                                                   |    |
|      | Items per page 5 *                  |                    |                   |                               |                     |                        |           | < < 1 of 1 > >                                                    | >1 |
|      | : 🛧 KPI Name                        |                    | : 1 Current Value | : 1 Target Value              |                     | 1                      | ↑ Current | Status(%)                                                         |    |
|      | Households connected                |                    | 15,709            | 16,382                        |                     | 9                      | 6         |                                                                   |    |
|      | Villages are connected              |                    | 246               | 261                           |                     | 9                      | 4         |                                                                   |    |
|      | Action                              |                    |                   |                               |                     |                        |           |                                                                   |    |
|      | Is Performance satisfacto           | pry* please Select | *                 |                               |                     |                        |           |                                                                   |    |
|      |                                     | Please Select      |                   |                               |                     |                        |           |                                                                   |    |
|      |                                     | Highly Satisfied   |                   | nit Review                    |                     |                        |           |                                                                   |    |
|      |                                     | Moderately Satis   | fied              |                               |                     |                        |           |                                                                   |    |
|      |                                     | Not Satisfied      |                   |                               |                     |                        |           |                                                                   |    |
|      |                                     |                    |                   |                               |                     |                        |           |                                                                   |    |
|      |                                     |                    |                   |                               |                     |                        |           |                                                                   |    |
| Acti | on                                  |                    |                   |                               |                     |                        |           |                                                                   |    |
|      | Is Performance satisfactory*        | Not Satisfied      | ٣                 | Reason for Dissatisfact       | tion Pl             | ease Select            |           |                                                                   | Ψ. |
| ŀ    | low can this program be improved? * |                    |                   | What is the public perception | in?*                |                        |           |                                                                   |    |
|      |                                     |                    |                   |                               |                     |                        |           |                                                                   |    |
|      | Public Percention Rating (1-5) *    |                    | 16                | Create CM Connect Tic         | -ket 🗆              | Only for specific issu |           |                                                                   |    |
|      | Department "                        | Rease select       | •                 | Offic                         | ce p                | ease select            | 10        |                                                                   | Ţ  |
|      | l leen *                            |                    | •                 |                               |                     | Care defect            |           |                                                                   |    |
|      | User                                | Please select      | *                 |                               |                     |                        |           |                                                                   |    |
|      |                                     |                    | 🖺 Submit          | Review                        |                     |                        |           |                                                                   |    |

# 9. Section 8: Navigating the Task Dashboard and Reviewing Submissions

Once the DC Fellow submits the block-level programme reviews, the final review and approval responsibility lies with the Deputy Commissioner (DC). The DC can access all submitted and pending reviews from the "My Task" dashboard within the DC Connect module.

#### 9.1. Understanding the Task Dashboard Widgets

On logging in, the DC will see a screen similar to the one below. The key widgets relevant for monitoring and action include:

- Pending for Action (Inbox)
   This section displays all reviews submitted by the DC Fellow that are awaiting the DC's review and approval. DCs must periodically check this section to ensure timely clearance of pending reviews.
- Submitted Review (Approved/Rejected) This widget provides access to all reviews where action has already been taken by the DC — whether approved or rejected. It serves as a historical record of decisions and can be used to track review status for any programme across blocks.

#### 9.2. Action Steps for DCs

- 1. Open "Pending for Action (Inbox)"
  - Click to view a list of submitted programme reviews that require DC approval.
  - Each entry will display key fields such as district name, block name, programme name, performance rating, and public perception rating.
- 2. Review Each Entry
  - Click the individual request to view full details of the DC Fellow's assessment.
  - o If necessary, provide additional comments or edit responses.
- 3. Approve or Reject
  - If satisfied, approve the review and submit.
  - If there are discrepancies, reject with a reason.
- 4. Track Past Actions via "Submitted Review"
  - Use this widget to check all completed actions.
  - Filter by Approved or Rejected to audit prior decisions.

| ≡                                     | 🙎 Government of N                                                                    | Meghalaya                            |                |                                                                  |                                 | Signed in as<br>UPPER DIVISIONAL A                                                                                                | SSISTANT   | MR. CITIZEN SERVICE<br>Directorate of Soil and Water Co                 | onservation      |
|---------------------------------------|--------------------------------------------------------------------------------------|--------------------------------------|----------------|------------------------------------------------------------------|---------------------------------|----------------------------------------------------------------------------------------------------|------------|-------------------------------------------------------------------------|------------------|
| *                                     | My Task Dashboard                                                                    |                                      |                |                                                                  |                                 |                                                                                                    |            |                                                                         |                  |
| 0                                     | Task Name                                                                            |                                      |                |                                                                  |                                 |                                                                                                    | n Noti     | fication                                                                |                  |
| 0                                     | Pending For Action                                                                   | Outbox                               |                | Submitted Review                                                 | Review Ir                       | spection                                                                                                    | Notificat  | ion Here                                                                |                  |
| o                                     | (Inbox)                                                                              |                                      |                | (Approved()/Rejected())                                          |                                 |                                                                                                    |            |                                                                         |                  |
|                                       |                                                                                      |                                      | Request        |                                                                  |                                 | Dequest                                                                                                    |            |                                                                         |                  |
|                                       |                                                                                      |                                      | Request        |                                                                  |                                 | Request                                                                                                    |            |                                                                         |                  |
|                                       | Pending For Action                                                                   | Approved DAP                         |                |                                                                  |                                 |                                                                                                    |            |                                                                         |                  |
|                                       | (DAP/DOP Inbox)                                                                      |                                      |                |                                                                  |                                 |                                                                                                    |            |                                                                         |                  |
|                                       |                                                                                      | C Stion                              | Request        |                                                                  |                                 |                                                                                                    |            |                                                                         |                  |
|                                       |                                                                                      |                                      | Request        |                                                                  |                                 |                                                                                                    |            |                                                                         |                  |
|                                       | Draft Data DAP Draft Draft C                                                         | CM Weekly Review                     |                |                                                                  |                                 |                                                                                                    |            |                                                                         |                  |
|                                       | : 🛧 Scheme Title                                                                     | i 🛧 Scher                            | me Category    | i 🛧 Departm                                                      | ent Name                        |                                                                                                    | E 1 Applic | ation Date                                                              |                  |
|                                       |                                                                                      |                                      |                | Grid has no data.                                                |                                 |                                                                                                    |            |                                                                         |                  |
|                                       |                                                                                      |                                      |                |                                                                  |                                 |                                                                                                    |            |                                                                         |                  |
|                                       |                                                                                      |                                      |                |                                                                  |                                 |                                                                                                    |            |                                                                         |                  |
|                                       |                                                                                      |                                      |                |                                                                  |                                 |                                                                                                    |            |                                                                         |                  |
| _                                     | Townsmont of N                                                                       | Acabalaya                            |                |                                                                  |                                 | Signed in as                                                                                                    |            | MR. CITIZEN SERVICE                                                     | •                |
| ≡                                     | Government of N                                                                      | Meghalaya                            |                |                                                                  |                                 | Signed in as<br>UPPER DIVISIONAL A                                                                                                | SSISTANT   | MR. CITIZEN SERVICE<br>Directorate of Soil and Water Co                 | onservation      |
| *                                     | Government of N                                                                      | Meghalaya                            |                |                                                                  |                                 | Signed in as<br>UPPER DIVISIONAL A                                                                                                | SSISTANT   | MR. CITIZEN SERVICE<br>Directorate of Soil and Water Co                 | onservation      |
| •<br>•                                | Government of N     Approved(0)     Rejected(0)     i Request No.     i Disc         | Meghalaya                            | : Oppo<br>ment | ortunity/Commit : Program Name                                   | : Is Performan<br>satisfactory  | Signed in as<br>UPPER DIVISIONAL A                                                                                                | tion I     | MR. CITIZEN SERVICE<br>Directorate of Soil and Water Co<br>Status : CN  | A Connect Ticket |
| •<br>•                                | Government of N     Approved(0) Rejected(0)     Rejected(0)     Rejected(0)     Disc | Meghalaya                            | I Oppr<br>ment | ortunity/Commit : Program Name<br>Grid has no data.              | : Is Performan<br>satisfactory  | Signed in as<br>UPPER DIVISIONAL A<br>ce Public Percep<br>Rating (1-5)                                                            | tion I     | MR. CITIZEN SERVICE<br>Directorate of Soil and Water Co<br>Status I CN  | A Connect Ticket |
| <b>Ⅲ *</b> ○ ○ ○                      | Government of N<br>Approved(0) Rejected(0)<br>I Request No. I Disc                   | Meghalaya<br>trict Name I Block Name | : Opprement    | ortunity/Commit : Program Name<br>Grid has no data.              | : Is Performan<br>satisfactory  | Signed in as<br>UPPER DIVISIONAL A<br>ccc Public Percep<br>Rating (1-5)                                                           | tion :     | MR. CITIZEN SERVICE<br>Directorate of Soil and Water Co<br>Status : CN  | A Connect Ticket |
| <b>■</b> * 0 0 0                      | Government of N     Approved(0)     Rejected(0)     Request No.     Disc             | Meghalaya                            | : Opp<br>ment  | prtunity/Commit : Program Name<br>Grid has no data.              | : Is Performan<br>satisfactory  | Signed in as<br>UPPER DIVISIONAL A<br>ce Public Percep<br>Rating (1-5)                                                            | tion :     | MR. CITIZEN SERVICE<br>Directorate of Soli and Water Co<br>Status I CN  | A Connect Ticket |
| ● ● ● ● ● ● ● ● ● ● ● ● ● ● ● ● ● ● ● | Government of N     Approved(0)     Rejected(0)     Rejected(0)     Description      | Meghalaya                            | : Oppresent    | ortunity/Commit : Program Name<br>Grid has no data.              | : Is Performan<br>satisfactory  | Signed in as<br>UPPER DIVISIONAL A<br>ccc Public Percep<br>Rating (1-3)                                                           | tion :     | MR. CITIZEN SERVICE<br>Deectorate of Soil and Water Co<br>Status : CN   | A Connect Ticket |
| ■ * 0 0 0                             | Government of N     Approved(0)     Rejected(0)     I Request No.     I Disc         | Meghalaya                            | : Oppr<br>ment | ortunity/Commit : Program Name<br>Grid has no data.              | i Is Performant<br>satisfactory | Signed in as<br>UPPER DIVISIONAL A<br>ce Public Percep<br>Rating (1-5)                                                            | tion :     | MR. CITIZEN SERVICE<br>Directorate of Soil and Water Co<br>Status : CN  | A Connect Ticket |
| <b>*</b> 0 0 0                        | Government of N     Approved(0)     Rejected(0)     Request No.     Disc             | Meghalaya<br>trict Name I Block Name | i Oppi<br>meni | prtunity/Commit j Program Name<br>Grid has no data.              | Is Performan                    | Signed in as<br>UPPER DIVISIONAL A<br>ce Public Percep<br>Rating (1-5)                                                            | tion :     | MR. CITIZEN SERVICE<br>Directorate of Soil and Water Co<br>Status I CN  | 4 Connect Ticket |
| <b>*</b> 0 0 0                        | Government of N<br>Approved(0) Rejected(0)<br>Request No. I Dis                      | Meghalaya                            | : Oppo<br>ment | ortunity/Commit : Program Name<br>Grid has no data.              | Is Performant<br>satisfactory   | Signed in as<br>UPPER DIVISIONAL A<br>co                                                                                          | tion :     | MR. CITIZEN SERVICE<br>Deectorate of Soil and Water Co<br>Status : CN   | AConnect Ticket  |
| <b>Ⅲ</b> * ○ ○ ○                      | Government of N<br>Approved(0) Rejected(0)<br>i Request No. i Dis                    | Meghalaya                            | : Opp<br>ment  | ortunity/Commit : Program Name<br>Grid has no data.              | Is Performan                    | Signed in as<br>UPPER DIVISIONAL A<br>e<br>Public Percep<br>Rating (1-5)                                                          | tion :     | MR. CITIZEN SERVICE<br>Directorate of Soli and Water Co<br>Status i CN  | A Connect Ticket |
| <b>*</b> 0 0 0                        | Covernment of N Approved(0) Rejected(0) Rejected(0) Request No. I Disc               | Meghalaya<br>trict Name I Block Name | : Opp<br>ment  | ortunity/Commit <mark>i Program Name</mark><br>Grid has no data. | Is Performan                    | Ce Public Perception (1-5)                                                                                                    | tion :     | MR. CITIZEN SERVICE<br>Directorate of Soil and Water Co<br>Status I CN  | AConnect Ticket  |
| <b>•</b> • • •                        | Government of N<br>Approved(0) Rejected(0)<br>i Request No. i Disc                   | Meghalaya                            | : Oppo<br>ment | ortunity/Commit : Program Name<br>Grid has no data.              | i Is Performan                  | Signed in as<br>UPPER DIVISIONAL A<br>e<br>e<br>e<br>e<br>e<br>e<br>e<br>e<br>e<br>e<br>e<br>e<br>e<br>e<br>e<br>e<br>e<br>e<br>e | tion :     | MR. CITIZEN SERVICE<br>Deectorate of Soil and Water Co<br>Status : CN   | A Connect Ticket |
| <b>*</b> • • •                        | Covernment of N<br>Approved(0) Rejected(0)<br>I Request No. I Dis                    | Meghalaya<br>trict Name I Block Name | : Opp:<br>ment | prunity/Commit : Program Name<br>Grid has no data.               | E Is Performant<br>satisfactory | Signed in as<br>UPPER DIVISIONAL A<br>: Public Perception (1-5)                                                                   | tion 1     | MR. CITIZEN SERVICE<br>Directorate of Soil and Water Co<br>Status : C   | A Connect Ticket |
| • • •                                 | Covernment of N                                                                      | Meghalaya<br>trict Name I Block Name | : Oppoment     | ortunity/Commit : Program Name<br>Grid has no data.              | Is Performan                    | Signed in as<br>UPPER DIVISIONAL A<br>e<br>e<br>e<br>e<br>Public Percep<br>Rating (1-3)                                           | tion 1     | MR. CITIZEN SERVICE<br>Directorate of Soil and Water Co<br>Status I: CN | A Connect Ticket |

## 10. Conclusion

These Guidelines provide Deputy Commissioners with a structured approach to utilizing the DC Connect module for effective block-level programme reviews. Adherence to these procedures will enhance monitoring, support data-driven decision-making, and contribute to improved programme implementation and service delivery in Meghalaya. Diligent use of this module is vital for achieving the State's governance objectives.

## 11. Glossary of Terms

- DC: Deputy Commissioner
- **GoM:** Government of Meghalaya
- KPI: Key Performance Indicator
- eProposal System: The digital financial file management system of Meghalaya One.
- **CM Connect:** A module for escalating issues to higher authorities/departments.
- **Opportunity/Commitment:** Terms used to categorize programmes or key development areas.